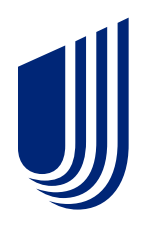

# UHCdental.com user guide

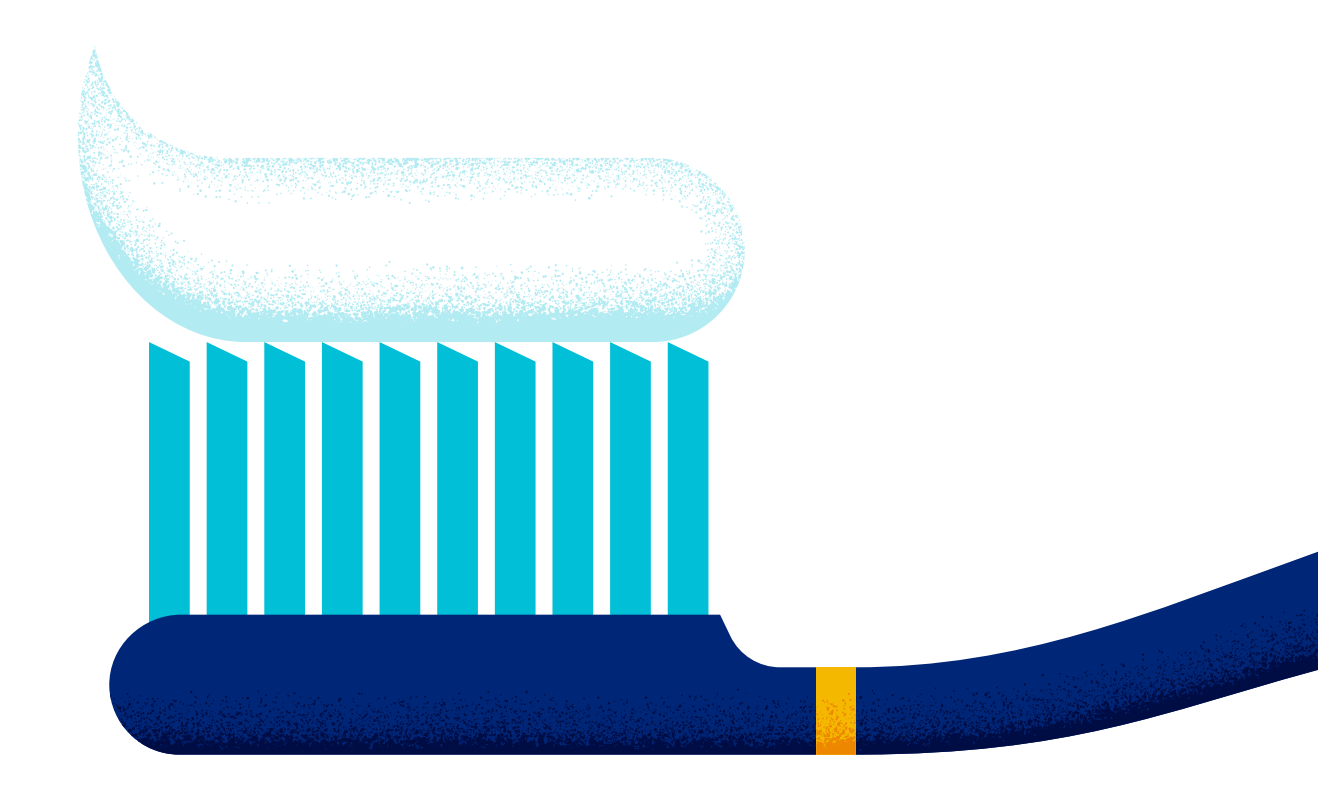

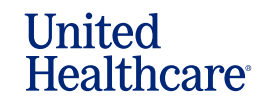

Dental Benefit Providers<sup>•</sup>

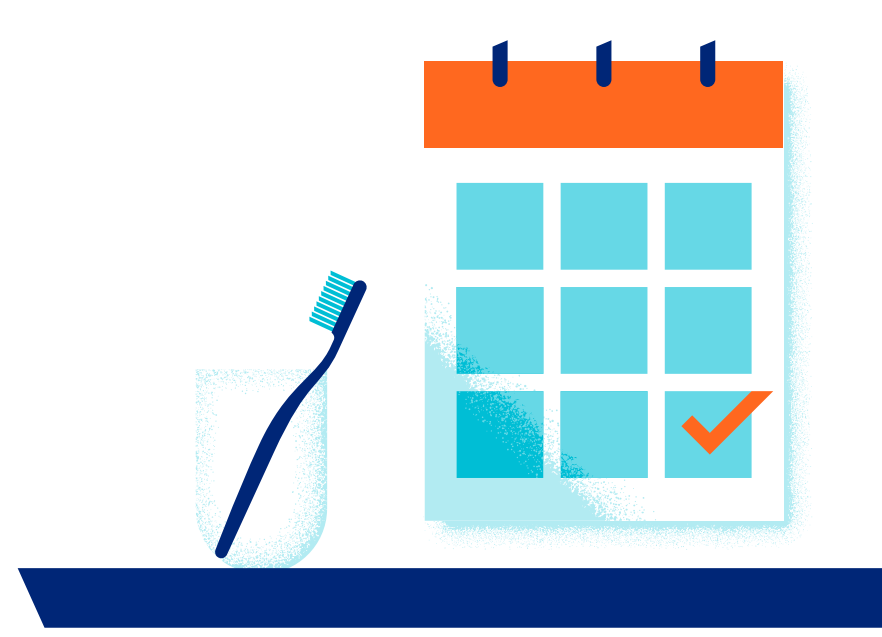

#### **Quick access**

- **1** Introduction to dental portal
- **2** Using portal
- **3** Key features
- 4 Additional features
- **5** Quick links

We know your time is valuable. That's why we've created **UHCdental.com** – our portal that provides robust digital resources when you need them, any day at any time. Your workday will go more smoothly, and you'll enhance the dental care experience for your patients with quick and easy access to the services and applications that UnitedHealthcare offers.

**UHCdental.com** is for participating and non-participating dentists and their staff serving members of these plans:

- Commercial
- Healthplex Plans
- Medicare & Retirement

You'll continue to use **UHCdental.com/medicaid** to serve Medicaid\* members.

\*Texas Children's Medicaid excluded

Texas Children's Medicaid and CHIP providers can access state-specific resources at uhc.com/dentaltx.

#### Helpful hint

Members can access their dental plan information at **myuhc.com**°.

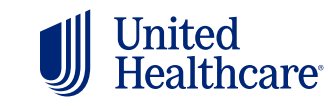

Dental Benefit Providers<sup>•</sup>

# Why use this portal?

**UHCdental.com** delivers robust digital resources that supply detailed patient benefit and claims information in real time. Features include:

- A detailed snapshot that highlights the patient's plan information, benefits summary, frequency limits and more
- A treatment plan cost calculator that provides patients with accurate, real-time treatment pricing and out-of-pocket expenses
- Simplified claims processing with alerts notifying you when procedures have exceptions or require further information

### Helpful hint

Update or validate your practice information on **UHCdental.com** for publication to **myuhc.com**. Click Provider Self Service in the **Quick Links** section.

• Online claims and pre-treatment estimate submissions with the required information pre-populated to increase your claims adjudication rate

The portal helps streamline the insurance process, aids in regulations compliance and keeps your practice information up to date. Here's more of what you can do:

- · Register and manage electronic payments and statements
- Enroll in Electronic Data Interchange
- View contracted rates by code, using the treatment plan calculator, which uses your fee schedule\*
- · Find dental specialists for patients' next level of care
- Access specialty referral forms, clinical and credentialing guidelines, provider manuals and more
- Become a participating UnitedHealthcare provider
- Update, validate and attest to your demographic information, which is required every 90 days. This will help ensure your practice information is accurate and available to members in our online directory.\*

\*These features on UHCdental.com are available to network providers.

#### Helpful hint

Explore the **Provider Online Academy**, our library of interactive courses, videos, state-specific trainings and tutorials that helps you navigate our provider portals, administer and learn about our dental plans and more.

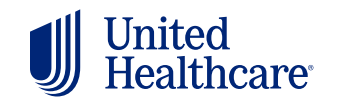

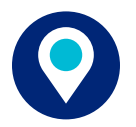

### Supported browsers

UHCdental.com is supported by the most up-to-date versions of:

- Google Chrome
- Mozilla Firefox
- Microsoft Edge

- Safari

### **Helpful hint**

Get information on UHCdental.com without waiting for call center hours to find answers. Still need to speak to the call center? Avoid potential wait times by calling Wednesday-Friday before 10 a.m. or after 2 p.m. CT.

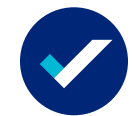

# Using the portal for the first time

Follow these instructions to get started:

- Go to UHCdental.com and select Sign In
- You'll be redirected to One Healthcare ID (OHID)
- Select Create One Healthcare ID
- Provide the following required information:
  - First name - Email address - Password
  - Last name - Username - Phone number
  - Birth year
- · Review the Terms of Use and Website Privacy Policy and select Continue
- You'll be required to verify your email address and phone number
- You can add additional authentication methods (Passkey or Authenticator\*) or select Continue
- Important: You will receive a one-time message to copy or download your recovery code
- After saving the recovery code, select "I have recorded this recovery code" and Continue
- Enter the required information about your office:
  - Dentist name, business tax ID and business ZIP
- Select the dentist name and address to continue the registration verification
- Select Register
- · Review the Web Site Use Agreement and select "I Agree" and Continue
- Your registration is successful, select Continue to begin using the portal

You will use your OHID, password and the authentication option(s) you have on your account to securely access UHCdental.com. Each user must create their own personal log-in.

\*Visit the OHID security change information

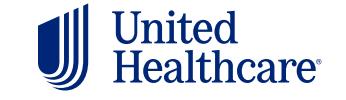

**Dental Benefit Providers**<sup>\*</sup>

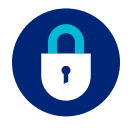

### Log-in security

Your registration and log-in information are protected by One Healthcare ID, a product of UnitedHealth Group. Do not share your log-in information with anyone.

#### Need help? Contact One Healthcare ID for support.

Visit OHID Help Center | Chat with OHID support

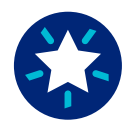

### **Key features**

Discover tools on UHCdental.com that support your patients and your practice. Search for an individual or family by name, date of birth or subscriber ID.

Important Change Healthcare

Healthplex continues to serve as the administrator for Commercial and

Government dental plans

IMPORTANT MESSAGE TO HEALTHPLEX PROVIDERS:

Effective Jan. 1, 2024, Healthplex has changed the systems used to administer dental plans. Please review the Client reference guide for the updated information about the provider portal, provider services phone number, and claim addresses.

Use UHCdental com to verify eligibility, plar coverage, online claim/pre-treatment/pre-authorization submission, and more, Please review the UHCdental.com user guide and training course.

#### **Eligibility search**

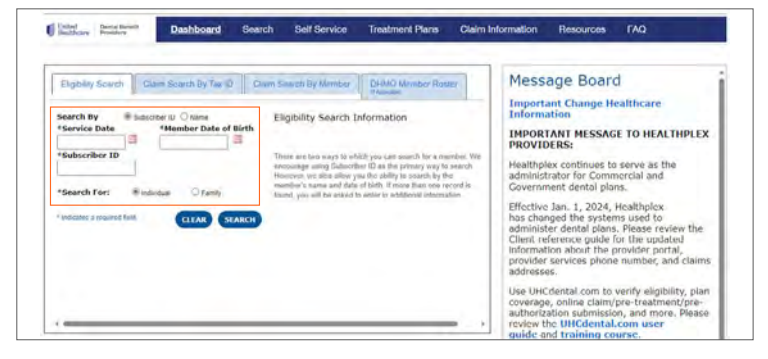

Claim Search by Tax ID

The information being exected will be for the Tax ID you supplied when regarding to the sea. If this Tax ID is no ioniger value, passas contact our customer alrives.

thai my uari treffer aputi yus

#### Claim search by tax ID

•From Date •To Date

CLEAR

0

SEARCH

Claim Search By Tax ID

the test

Show Fre Treatment Estimat

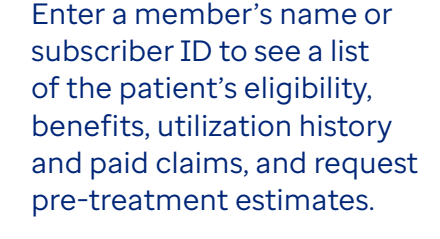

Search by tax ID to see all claims paid to date. You can also show pre-treatment estimates associated with each claim as part of your search.

#### **Claim search by member**

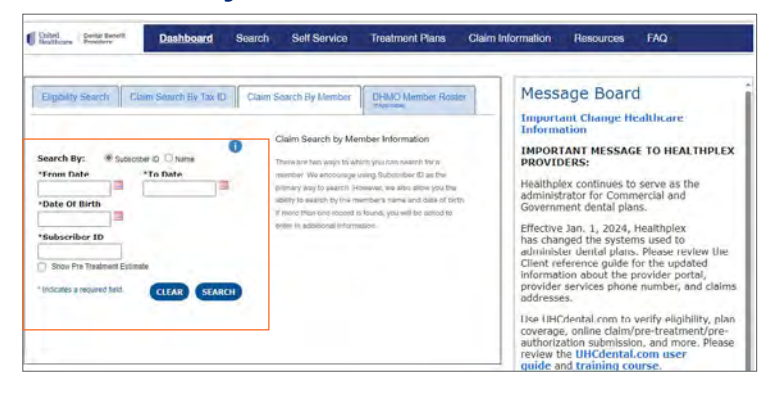

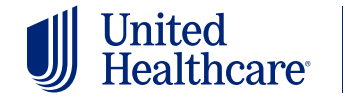

**Dental Benefit Providers**<sup>\*</sup>

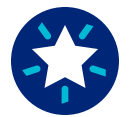

# Key features (cont.)

#### DHMO member roster

DHMO and Healthplex provider groups with assigned members can access PDFs of their patient roster.

| Roster Info                                             |      | Information                                                                      |
|---------------------------------------------------------|------|----------------------------------------------------------------------------------|
| pplicable to DHMO provider groups with assigned members |      | IMPORTANT MESSAGE TO HEALTHPLE<br>PROVIDERS:                                     |
| Fublished Date                                          | View | Healthnlex continues to serve as the                                             |
| Món Jul 01 2024                                         | Yes  | administrator for Commercial and                                                 |
| Mon 2ul 01 2024                                         | 3.60 | Government dental plans.                                                         |
| Pri Jun 21 2024                                         | Vine | Effective Jan. 1, 2024, Healthplex                                               |
| Tue Jun 04 2024                                         | Max. | administer dental plans. Please review the                                       |
| Tue Jun 04 2024                                         | 12mm | Client reference guide for the updated<br>information about the provider portal. |
|                                                         |      | and a second the provider portally                                               |

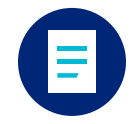

# **Claim information**

Submit claims, pre-treatment estimates (PTE) and attachments at no cost. Use a completed treatment plan, or click Claim Information at the top of the page for easy submission. You must be logged in to **UHCdental.com** for your information to pre-populate.

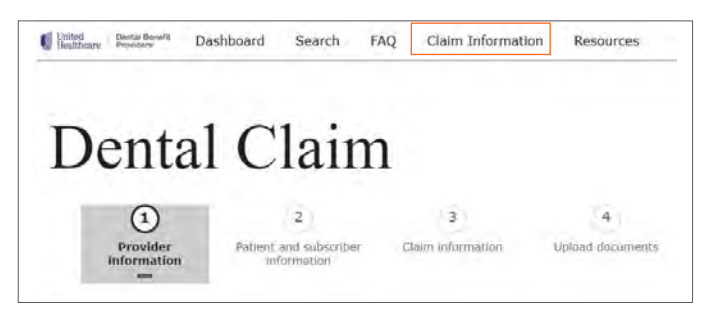

See a list of claims and treatment plans processed within the past 30 days in the Recent Treatment Plans and Recent Claims sections. The explanation of benefits (EOB) located in the View column provides details on each claim.

#### **Recent treatment plans**

| Date last edited | Treatment plan name | Member name | View plan      |  |
|------------------|---------------------|-------------|----------------|--|
| 04/14/2021       | Diagnostics         |             | <u>Details</u> |  |
| 04/13/2021       | Diagnostic          |             | <u>Details</u> |  |
| 04/13/2021       | PTE                 |             | <u>Details</u> |  |
| 04/13/2021       | NA                  |             | <u>Details</u> |  |
| 04/13/2021       | Bridges             |             | <u>Details</u> |  |

More >

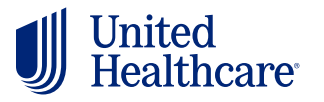

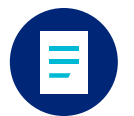

# Claim information (cont.)

In the Recent Claims section, click Details to view more information for each procedure code, including an EOB Code Description. Click EOB for an Explanation of Benefits PDF. Expand your search for claims beyond 30 days by clicking More. You can search for pretreatment estimates by date, dentist name, office location or member.

| Subscriber ID | Amount Claimed | Claim Status | Viev            |  |
|---------------|----------------|--------------|-----------------|--|
| XXXXX4266     | \$ 1145.00     | In Process   | Detai           |  |
| XXXXX7326     | \$ 140.00      | Processed    | EOB<br>Detai    |  |
| XXXXX6927     | \$ 92.00       | Processed    | EOB/<br>Details |  |
| XXXXX4388     | \$ 1060.00     | Processed    | EOB,<br>Detai   |  |
| XXXXX6927     | \$ 2090.00     | Processed    | EOB/<br>Details |  |

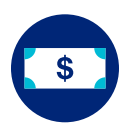

### **Treatment Plan Cost Calculator**

Use the Treatment Plan Cost Calculator to provide accurate, real-time treatment pricing, benefit plan coverage and out-of-pocket expense information to your patients. Start by searching for a member's eligibility by subscriber ID or name, then select Treatment Plan Cost Calculator.

| United Dontal Bonefit Dashboard Search                                                    | Self Service Treatment Plans                                                                                                    | Claim Information Resources                                                                                                    |
|-------------------------------------------------------------------------------------------|----------------------------------------------------------------------------------------------------|----------------------------------------------------------------------------------------------------|
| Patient Subscriber/INSURED DOB: Spoken Language: Language Assistance: No Dots of Service: | Insurance Information UHC Standard Plan P0019/I In Network UHC Standard Plan P0019/I In Network UHC Standard Plan P0019/I In Network UHC Standard Plan P0019/I In Network UHC Standard Plan P0019/I In Network UHC Standard Plan P0019/I In Network Insurance UHC Standard Plan P0019/I Insurance Insurance Insura | F0019-Waiting Period<br>Essential Health Benefits Subscriber ID:<br>Group ID:<br>Group Name: TWUA<br>Options Plan Year Begins: 01/01<br>edule |
| 03/27/2025                                                                                | Provider Location                                                                                                    | Page Access Date: 4/15/2025 @ 5:38:57 PM ET                                                                                                   |
|                                                                                           | Address:                                                                                                    | Assignment Status:<br>Assigned Dentist: Not Required                                                                                          |
|                                                                                           | Submit Cialm/PTE                                                                                                    | Treatment Plan Cost Calculator                                                                                                    |

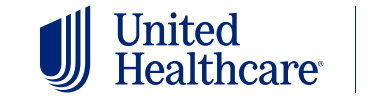

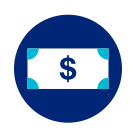

### **Treatment Plan Cost Calculator (cont.)**

Name the treatment plan, select the dentist providing services and begin entering procedure codes and unit numbers.

Once the procedure codes have been entered, select Create.

| Member                                                           | * Required Field                            |  |
|------------------------------------------------------------------|---------------------------------------------|--|
| and descent of the                                               | Date of Service                             |  |
| <member benefits<="" td=""><td>07/19/2024</td><td></td></member> | 07/19/2024                                  |  |
|                                                                  | Ireatment Plan Name (20 characters maximum) |  |
| Member Information                                               |                                             |  |
| Relationship:                                                    | * Select a Dentist                          |  |
| Subscriber/Insured                                               | · · · · · · · · · · · · · · · · · · ·       |  |
| Plan Description:                                                | View All Procedure Codes                    |  |
| UHC ASO Custom P&D MLB<br>Plan P0137                             | * Procedure Code * Unit Number              |  |
| Product ID:                                                      | Add Another Code                            |  |
| D0000041                                                         |                                             |  |

The created treatment plan will display the patient's total out-of-pocket costs, allowed amounts, utilization rules, exception codes, the need for clinical review and more.

You can print and share this with your patients. To email a treatment plan to your patients, click Print and save the document as a PDF, then send it directly from your office email.

You can also edit your treatment plan and create a claim or pre-treatment estimate without re-entering the patient or procedure code information.

| Name:                | F                        | elationship:<br>ubscriber/ins   | Pta<br>sured UH                                      | IN Description:<br>IC ASO Custom P8<br>DHN DOE PLAN I                             | D MLB  | Plan Pl    | 137<br>N     | Produc<br>D00000<br>ID# | et ID:<br>041                 | Name                           | :<br>/IDER NAM      | IE                        |
|----------------------|--------------------------|---------------------------------|------------------------------------------------------|-----------------------------------------------------------------------------------|--------|------------|--------------|-------------------------|-------------------------------|--------------------------------|---------------------|---------------------------|
| <b>Crown #</b>       | <b>7</b><br>1 07/19/2024 | Edit                            | Print De                                             | elete                                                                             |        |            |              |                         |                               |                                |                     |                           |
| Exception<br>Code    | Procedure<br>Code        | Alternate<br>Benefit<br>Applied | Description                                          | Frequency<br>Limitations                                                          | Unit   | Tooth<br># | Age<br>Limit | Amount<br>Allowed       | Insurance<br>to Pay<br>Amount | Co-<br>Insurance<br>Percentage | Utilization<br>Rule | Documentation<br>Required |
|                      | D2750                    |                                 | crown -<br>porcelain fused<br>to high noble<br>metal | 1 procedure/s<br>allowed every 60<br>Floating Month/s<br>for procedure/s<br>D2750 | 1      | 7          | 0-999        | \$913.00                | \$444.00                      | 50%                            | CRN                 | yes 🕕                     |
| Procedure r          | equires DDS r            | aview.                          |                                                      |                                                                                   |        |            |              |                         | Сн                            |                                | CREATE PRE TR       | EATMENT ESTIMATE          |
|                      |                          |                                 |                                                      |                                                                                   |        |            |              |                         |                               |                                |                     |                           |
| Totals               |                          |                                 |                                                      |                                                                                   |        |            |              |                         |                               |                                |                     |                           |
| Totals<br>Allowed Ar | mount:                   | Insurance                       | Amount:                                              | Deductible Amo                                                                    | unt Ap | plied:     | To           | otal out-of-            | pocket:                       |                                |                     |                           |

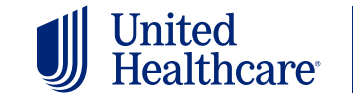

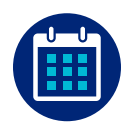

# Fee schedule

#### **PPO fee schedule**

After searching for a member's eligibility, you can see your fee schedule on the Eligibility Summary page. Select Fee Schedule to find your PPO fee schedule.\*

The Insurance Information section displays easy-to-read information on a member's plan and status. If more than one plan is available, the most recent plan will appear first.

The deductible information in the Dental Account Summary section shows a member's out-of-pocket maximum and the amount they've paid toward it so far.

| Patient                                                                                                    | Insurance Information                |                                                                                                    |
|----------------------------------------------------------------------------------------------------|--------------------------------------|----------------------------------------------------------------------------------------------------|
| Contraction and                                                                                                    | UHC Standard Plan P0019/             | F0019-Waiting Period                                                                               |
|                                                                                                    | In Network O Eligible O No           | Essential Health Benefits Subscriber ID:                                                           |
| per complete second de                                                                                                    | Product ID: D0000025                 | Group ID:                                                                                          |
| and the second second se | Product Type: PPO                    | Group Name:                                                                                        |
| DOB: 02/14/1952                                                                                                    | Product Line: UnitedHealthcare Denta | Options Plan Year Begins: 01/01                                                                    |
| Spoken Language:                                                                                                    | Ittilization Search Fee Sch          | edule                                                                                              |
| Language Assistance: No                                                                                                    |                                      |                                                                                                    |
|                                                                                                    |                                      |                                                                                                    |
| Date of Service: 0                                                                                                    |                                      |                                                                                                    |
| Date of Service: 0 03/01/2025                                                                                                    | Provider Location                    | Page Access Date: 4/15/2025 @ 6:42:54 PM E                                                         |
| Date of Service:  0 03/01/2025                                                                                                    | Provider Location                    | Page Access Date: 4/15/2025 @ 6:42:54 PM E                                                         |
| Date of Service:  03/01/2025                                                                                                    | Provider Location  Address:          | Page Access Date: 4/15/2025 @ 6:42:54 PM E<br>Assignment Status:                                   |
| Date of Service: 0 03/01/2025                                                                                                    | Provider Location                    | Page Access Date: 4/15/2025 @ 6:42:54 PM E<br>Assignment Status:<br>Assigned Dentist: Not Required |

\*This feature is available only to network providers.

To see your fee schedule specific to each provider, select a date of service, then the provider's name.

|                                               | Fee Schedule                                                            |                                  |                                                       |                            |                                          |               |
|-----------------------------------------------|-------------------------------------------------------------------------|----------------------------------|-------------------------------------------------------|----------------------------|------------------------------------------|---------------|
| Select Member                                 | Member Information                                                      |                                  |                                                       |                            |                                          |               |
| EWALD POLLICH                                 | Name:                                                                   |                                  | tal taltim                                            |                            |                                          |               |
| Additional Links                              | Relationship:                                                           | -                                | Product ID:                                           | Distantion (               |                                          |               |
|                                               | Select Dentist & Fee Sch                                                | edule                            |                                                       |                            | ≪Indicates a r                           | equired field |
| Jtilization History<br>Provider Search<br>FAQ | <ol> <li>Provide a date of service</li> <li>Select a Dentist</li> </ol> | *Date of<br>07/30/202<br>*Select | f Service:<br>24<br>Dentist: Note: Only<br>displayed. | providers who are particip | CONTINUE<br>ating in the network will be |               |
|                                               |                                                                         | Select                           | Last Name                                             | First Name                 | Primary Address                          |               |
| Contact Us                                    |                                                                         |                                  | Q.                                                    | Q                          | ADDRESS 1                                |               |
|                                               |                                                                         | ۲                                | N (See                                                | 1004                       | CITY, STATE ZIP                          |               |
|                                               |                                                                         |                                  |                                                       |                            |                                          |               |
|                                               |                                                                         |                                  |                                                       |                            |                                          |               |

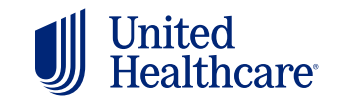

Dental Benefit Providers

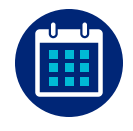

# Fee schedule (cont.)

#### **Copay schedule**

After searching for a member's eligibility, you can view the DHMO, DC, or ENDP copay schedule under Benefit Details, if applicable.

| United Dental Benefit<br>Healthcare Providers                             | Dashboard S | Search | Self Service                                          | Treatment Plans    | Claim Info          | ormation                                                                         | Resources                                                                                                    |
|---------------------------------------------------------------------------|-------------|--------|-------------------------------------------------------|--------------------|---------------------|----------------------------------------------------------------------------------|----------------------------------------------------------------------------------------------------|
| Patient                                                                   |             |        | Insurance In                                          | formation          |                     | ORESS 1<br>Y, STATE ZI                                                           | 2                                                                                                    |
|                                                                           |             |        |                                                       |                    | No Essential Her    | oth Renefits                                                                     | Subscriber ID:                                                                                                    |
|                                                                           |             |        | Product ID: D00                                       | 12148              |                     | Group ID:                                                                        |                                                                                                    |
|                                                                           |             |        | Product Type: D                                       | HMO                |                     | Group Nar                                                                        | ne:                                                                                                    |
| DOB:<br>Spoken Language:<br>Language Assistance: No<br>Date of Service: 0 |             |        | Product Line: Un<br>Dental Options<br>Utilization Sec | nitedHealthcare TX | (DHMO<br>y Schedule | Plan Year                                                                        | Begins: 01/01                                                                                                    |
| 03/01/2025                                                                |             |        | Provider Loc                                          | cation             |                     | Page Acc                                                                         | ess Date: 4/15/2025 @ 6:33:12 PM E                                                                                                    |
|                                                                           |             |        | 0                                                     |                    |                     |                                                                                  |                                                                                                    |
|                                                                           |             |        | Address:                                              |                    |                     | Assignmen                                                                        | t Status:                                                                                                    |
|                                                                           |             |        | Submit Claim                                          | 1                  |                     | Assigned De<br>your office as<br>Please advise<br>contact the c<br>card to chang | ntist: This member is not assigned to<br>their Primary Care Provider (PCP).<br>the member to login to the web site or<br>ustomer service number on their ID<br>ge their PCP assignment. |

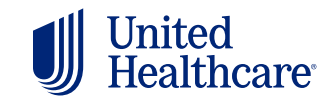

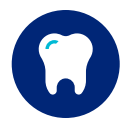

# **Additional features**

To view the benefits of multiple family members at once, select Family in the Eligibility Search tab. On the Essential Health Benefit field, you can see if the member's plan is covered under the Affordable Care Act. You can use the Date of Service calendar to search for past and future eligibility on the same page.

| United Providers Dashboard Searc                                                                | Self Service Treatment Plans Claim                                                                                                    | Information Resources                                                                                          |
|-------------------------------------------------------------------------------------------------|----------------------------------------------------------------------------------------------------|----------------------------------------------------------------------------------------------------|
| Patient<br>SUBSCRIBER/INSURED<br>DOB: 02/14/1952<br>Spoken Language:<br>Language Assistance: No | Insurance Information UHC Standard Plan P0019/F0019- In Network Eligible No Essential Product ID: D0000025 Product Type: PPO Product Line: UnitedHealthcare Dental Option Utilization Search Fee Schedule | Waiting Period<br>Health Benefits Subscriber ID:<br>Group ID:<br>Group Name: TWUA<br>s Plan Year Begins: 01/01 |
| Date of Service:<br><sup>03/27/2025</sup>                                                       | Provider Location                                                                                                    | Page Access Date: 4/15/2025 @ 5:38:57 PM ET                                                                    |
|                                                                                                 | Address:                                                                                                    | Assignment Status:<br>Assigned Dentist: Not Required                                                           |
|                                                                                                 | Submit Claim/PTE                                                                                                    | Treatment Plan Cost Calculator                                                                                 |

Get a breakdown of a member's coverage on the Benefit Details page. You can view Benefit Breakdown information, Coverage and Deductibles details, Recent Claims and Recent Treatment plans. You can also search for member benefits by ADA Code or Category Filter.

| E           | Senefit Breakdown C                                                                  | overage and Ded       | uctible       | Recent Claims                            |                       | Recent Tre           | eatment Plans        |
|-------------|--------------------------------------------------------------------------------------|-----------------------|---------------|------------------------------------------|-----------------------|----------------------|----------------------|
| Search      | or Filter by ADA                                                                     | Search                |               |                                          |                       |                      |                      |
| ADAS        | Search OCategory Filter Sea                                                          | rch by ADA Code, AD   | A Description | ٩                                        | Clear                 |                      |                      |
| ADA<br>Code | ADA Description                                                                      | Procedure<br>Category | Service Dates | Service Date<br>Procedure Code Frequency | Age<br>Limit          | Alternate<br>Benefit | Related Codes        |
| D0120       | periodic oral evaluation                                                             | 01                    | 03/01/2023    | 2 procedures per Floating 12 Months      | All Age<br>Groups     | NA.                  | D0120, D0145 +4 more |
| D0140       | limited oral evaluation - problem focuse                                             | id 01                 |               | 2 procedures per Floating 12 Months      | All Age<br>Groups     | NA                   | D0140, D0160 +2 more |
| D0150       | comprehensive oral evaluation - new or<br>established patient                        | 01                    |               | 2 procedures per Floating 12 Months      | All Age<br>Groups     | NA                   | D0120, D0145 +4 more |
| D0180       | comprehensive periodontal evaluation or established patient                          | new 01                |               | 2 procedures per Floating 12 Months      | All Age<br>Groups     | NA                   | D0120, D0145 +4 more |
| D0210       | intraoral - comprehensive series of<br>radiographic images                           | 01                    | 03/01/2023    | 1 Procedure per Floating 36 Months       | 11 Years<br>and Above | NA                   | D0210, D0330 +4 more |
| D0220       | intraoral - periapical first radiographic i                                          | mage 01               |               | 8 Procedures per 1 Plan Year             | All Age<br>Groups     | NA                   | D0220, D0230 +3 more |
| D0230       | intraoral - periapical each additional<br>radiographic image                         | 01                    |               | 8 Procedures per 1 Plan Year             | All Age<br>Groups     | NA                   | D0220, D0230 +3 more |
| D0250       | extraoral - 2D projection radiographic in<br>created using a stationary radiation so | nage<br>urce 01       |               | 2 Procedures per 1 Plan Year             | All Age<br>Groups     | NA                   | D0250, D0251 +2 more |

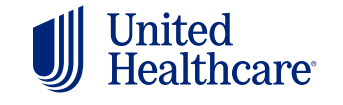

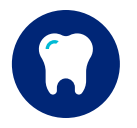

# Additional features (cont.)

Use the Utilization Search button to identify when a member received a specific service. Utilization history goes back 8 years.

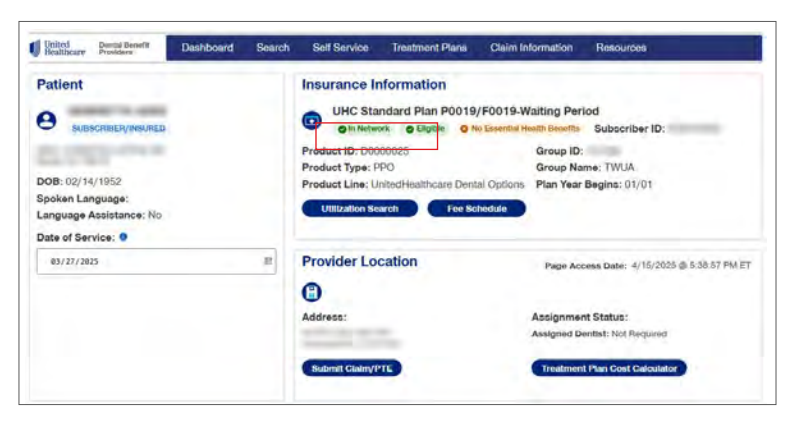

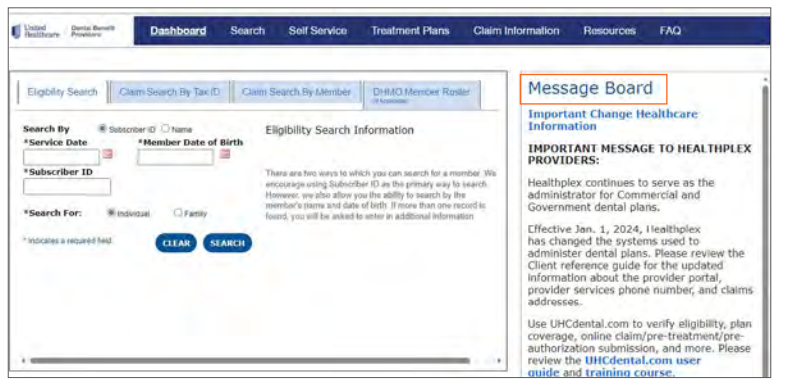

Stay informed with important UnitedHealthcare news and updates posted on the Message Board.

Access frequently used tools and resources, including the provider self-service portal, forms, manuals, guidelines and more in the Quick Links section at the bottom of the homepage. Be sure to leverage the **Provider Self Service** tool to update any office and provider information. This is also where you validate and attest to your demographic information every 90 days, per requirement.

| Contact Us                                            |                                                                                                    | Quick Links                                                                            |   |
|-------------------------------------------------------|----------------------------------------------------------------------------------------------------|----------------------------------------------------------------------------------------|---|
| Provider Services:<br>1-800-822-5353                  | Claims Submission Addresses:<br>United Healthcare Dental Claims Unit<br>P.O. Box 30567 Salt Lake City, UT 84130-0567 | Provider Online Academy<br>Provider Self Service<br>Manuals/Other Supporting Documents | Î |
| Click here for Healthplex claims submission addresses |                                                                                                    | Manage One Healthcare ID<br>Electronic Payments and Statements                         |   |
| Electronic Payer ID:<br>521337971                     |                                                                                                    | DHMO / DC Member Copayment Schedules<br>Appeal and Grievances                          | - |

© 2025 United Healthcare Services, Inc | Legal | Privacy | Terms of Use | Language Assistance | About Us | Contact Us

Select Language Assistance on the bottom ribbon to access free services to help you communicate with us, such as letters in other languages, large print or an interpreter.

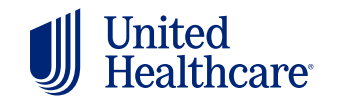

Dental Benefit Providers<sup>-</sup>